## テンプレート管理-テンプレートの並べ替え

【テンプレート管理】画面で保存されているテンプレートは、順番を並び変えることができます。

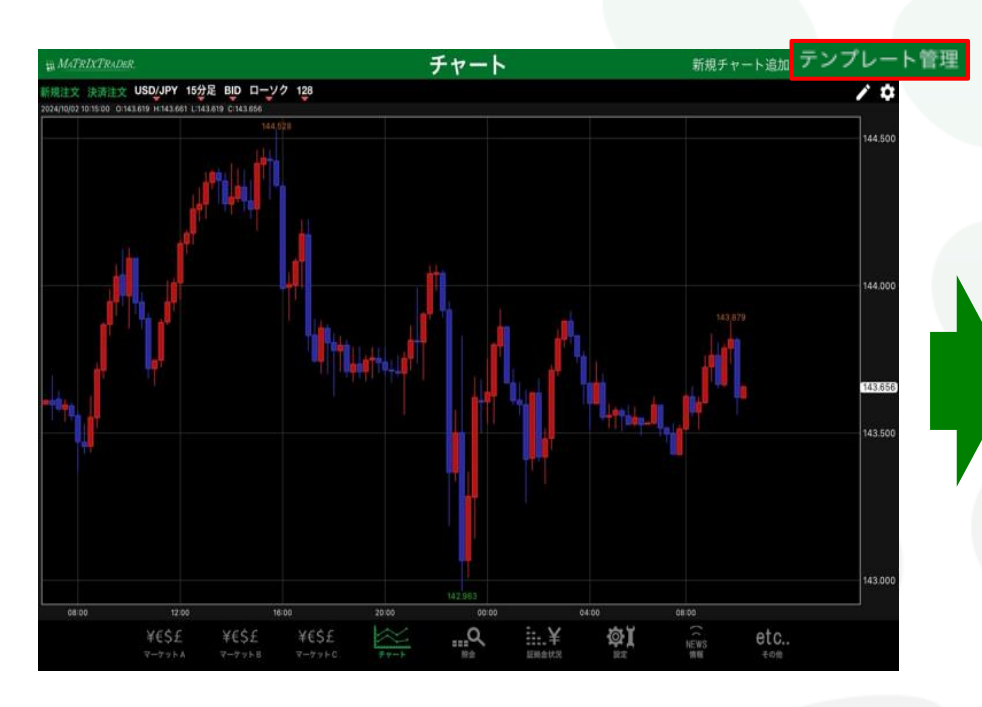

| 閉じる  |         | テンプレート管理                   |             | 編集  |
|------|---------|----------------------------|-------------|-----|
|      |         |                            | 初期テンプレートを指定 |     |
| タイプ  | 名称      | 詳細                         | 初期テンプ       | レート |
| 固定   | 基本テンプレー | ト(黒) USD/JPY, 5分足, BID, ロー | -ソク, 100本 🗸 |     |
| 固定   | 基本テンプレー | ト(白) USD/JPY, 5分足, BID, ロー | -ソク, 100本   |     |
| ユーザー | jfx     | USD/JPY, 5分足, BID, 口-      | -ソク, 100本   |     |
| ユーザー | jfx 2   | USD/JPY, 60分足, BID, 口·     | ーソク, 200本   |     |
| ユーザー | jfx 3   | EUR/JPY, 60分足, BID, 口·     | ーソク,200本    |     |
|      |         |                            |             |     |

①チャート画面右上 テンプレート管理 をタップします。 ②【テンプレート管理】画面が表示されました。 画面右上の【編集】をタップします。

テンプレート管理-テンプレートの並べ替え

1

|      |             | テンプレート管理                      |          |
|------|-------------|-------------------------------|----------|
|      |             | 初期テンプレー                       | トを指定しない  |
| タイプ  | 名称          | 評細                            | 初期テンプレート |
| 固定   | 基本テンプレート(黒) | USD/JPY, 5分足, BID, ローソク, 100本 |          |
| 固定   | 基本テンプレート(白) | USD/JPY, 5分足, BID, ローソク, 100本 |          |
| 😑 2- | ザー jfx      | USD/JPY, 5分足, BID, ローソク, 100本 |          |
| -ב 😑 | ・ザー jfx 2   | USD/JPY, 60分足, BID, ローソク, 20… |          |
| -ב 😑 | ザー jfx 3    | EUR/JPY, 60分足, BID, ローソク, 20… |          |
|      |             |                               |          |

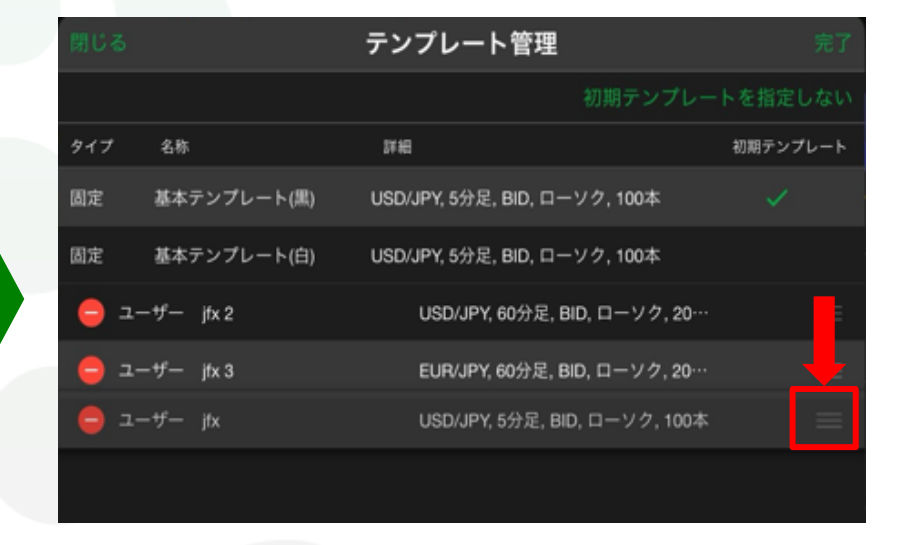

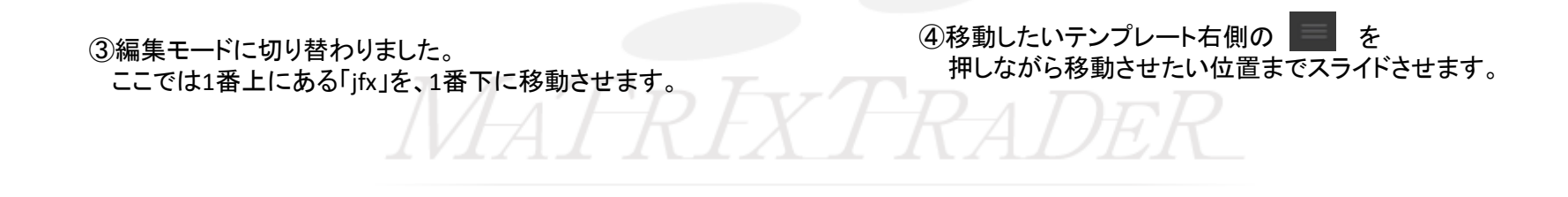

テンプレート管理-テンプレートの並べ替え

▶

| 閉じる               |             | テンプレート管理                      | 完了       |
|-------------------|-------------|-------------------------------|----------|
|                   |             | 初期テンプレー                       | トを指定しない  |
| タイプ               | 名称          | 詳細                            | 初期テンプレート |
| 固定                | 基本テンプレート(黒) | USD/JPY, 5分足, BID, ローソク, 100本 | ~        |
| 固定                | 基本テンプレート(白) | USD/JPY, 5分足, BID, ローソク, 100本 |          |
| <mark>е</mark> 2- | ーザー jfx 3   | EUR/JPY, 60分足, BID, ローソク, 20… | =        |
| -ב 😑              | -ザー jfx 2   | USD/JPY, 60分足, BID, ローソク, 20… | =        |
| -د 😑              | -ザー jfx     | USD/JPY, 5分足, BID, ローソク, 100本 | =        |
|                   |             |                               |          |

⑤並べ替えできました。 編集モードを終了する場合は、右上の【完了】 テンプレート管理画面を閉じる場合は左上の【閉じる】を タップします。

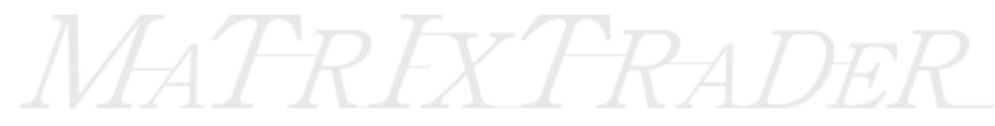

テンプレート管理-テンプレートの並べ替え

3